## 🗲 SANWA

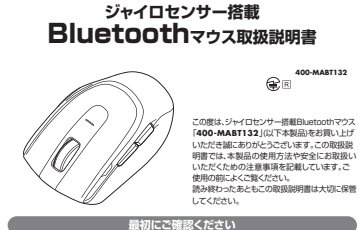

400-MART132

1.接続手順

詳細は各項目をご覧ください。

対応OSを確認してください。

マウスに雷池を入れ、雷源をONにしてください。

パソコンなど接続機器の電源を入れ、起動してください。

Bluetoothのペアリング(接続)操作を行ってください

+8.ペアリング(接続)モードについて

●Windows搭載(DOS/V)パソコン・タブレット

※Bluetoothモジュールが内蔵されたBluetoothマウスに対応している機種。

通信範囲
 本製机(非磁性体)/半径約10m、スチール机(磁性体)/半径約2m
 \*電波の通信範囲は使用環境によって異なります。

ボ タ ン ポ タ ン ネイール(スクロール)ボタン、カウント切替えボタン

サイズ·重量 W57.9×D98.8×H38.1mm-約70g

●IFadシシース ※Bluetooth5.0 HOGPに対応した機種。

回信、回信です。 ※機種により対応できないものもあります。

適合規格 Bluetooth Ver.5.0(BLE)Class2

プロファイル HOGP (HID over GATT Profile)

周波数範囲 2.402~2.480GHz

公 解 能 800-1600count/inch

5.スリープモードについて

行します。マウスは動かすことでスリーブモードから復帰します。 復帰直後は動作が不安定になる場合があります。

読み取り方式 光学センサー方式(ブルーLED)

マウスは使えるようになります。

2.対応機種・対応OS

●Chrome OS搭載パソコン

Windows 10-8.1-8

●iPadOS 13 4IVIS

商標、商標です。

■ 対応機種

●iPadシリーズ

Chrome OS

3.仕様

4.特長

対応OS

→2.対応機種•対応OS

→7.電池の入れ方

nS

●Apple Macシリーズ

●iPhoneシリーズ

macOS 10.13~10.15

■ は多いなないであり、33時間、連続登録時間、外20000時間、 一般作戦時回ルり、33時間、連続登録時間、外20000時間、 年 - 日日時期のバリンゴト常覚、マウス操作を5%行った場合。 \* - 時間に辺れてよって其なります。 素に自然気像などを考慮しない弊計計算値であり定証値ではありません。

●ジャイロセンサーを搭載したBluatoothマウスです。 ●通常のマウス操作ができるデスクモードと、マウスを持ち上げて空中で操作できるエアモード

の2つのモードで使用できます。
●デスクモードではサイドボタンに「戻る」「進む |機能が割り当てられており、Webブラウザ 今での「戻る」「進む」の操作を手軽に行えます。 また、WEBサイトよりにライバーをダウンロードすれば、ホイールボタン、サイドボタンに別 の機能を割りこることができます。

の機能を割り当てることかできます。 ※Windows. Macoみ。 ●エアモードでのマウス操作はマウスを持ち上げて左右いずれかの方向に90°回転させる だけで簡単に操作できます。 ・エアモードでは、空中で左右クリックやカーソル移動ができる他、サイドボタンで音量調節、

電源スイッチがONの場合でも一定時間マウスを操作しないとマウスがスリーブモードに移

メディアプレーヤーなどでの再生/一時停止、曲送りや曲戻しを行うことができます。 ヘインシレートをもこし時また「本人」に聞いていたいではうとこかでですす。
 デスクモートでは、用剤に合わせてカールルスピードを800・1600カウンドに切磨えることができます。カウント切り踏えボタンを得すだけで切取る可能です。
 ケーブルを気にはずきたるクレイレスタイプです。
 イモ使用時の電池消耗を防止する電源ON-OFFスイッチ付きです。

●Android 7.0以降

※この文章中に表記されているその他すべての製品名などは、それぞれのメーカーの登録

00513IV/8

●Androidスマートフォン・タブレット

(b

。 お使いになる前に、セット内容がすべて揃っているかご確認ください。 万一、足りないものがありましたら、お買い求めの販売店にご連絡ください。

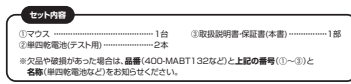

デザイン及び仕様については改良のため予告なしに変更することがあります。 本書に記載の社名及び関品名は各社の商種又は登録商種です。 サンワサプライ株式会社

# 健康に関する注意

マウスやトラックボール、キーボードを長時間操作すると、手や腕や首、肩などに負担が掛かり痛みや 痺れを感じることがあります。そのまま操作を繰り返していると、場合によっては深刻な障害を引き起 こす恐れがあります。マウスやキーボードを操作中に身体に痛みや疲れを感じたら、直ちに操作を中止 1. 提会によっては原師に相称してください。また日堂のパンコン提作では実施的に体験を取り、手や 除や首、高など身体に負担が掛からないように心がけてください。

## 安全にお使いいただくためのご注意(必ずお守りください)

- ▲ 警告 下記の事項を守らないと火災・感電により、死亡や大けがの原因となります。
- ●分解、改造はしないでください。 (火災,感雷,故障の恐れがあります)※保証の対象外になります。
- ●水などの液体に濡らさないでください (火災、感電、故障の恐れがあります)

- (火災、感電、裁侮の恐れがあります) や本体に実務かる場合は使用を中止してください。 (火災、感電の恐れがあります) 小さな子供のそばでは本製品の取りしなどの作業をしないでください。 (小さい器品を飲み込んだりする危険性があります)

## ▲ 注意 下記の事項を守らないと事故や他の機器に損害を与えることがあります。

●次のようなところで使用しないでください。 ■次のようなここうと使用しないてください、 回想目立りのは、40年
● (回想日本のは、40年)
● (回想日本のは、40年)
● (回日本のは、40年)
● (回日本のは、40年)
● (回日本のは、40年)
● (回日本のは、40年)
● (回日本のは、40年)
● (回日本のは、40年)
● (回日本のは、40年)
● (回日本のは、40年)
● (回日本のは、40年)
● (回日本のは、40年)
● (回日本のは、40年)
● (回日本のは、40年)
● (回日本のは、40年)
● (回日本のは、40年)
● (回日本のは、40年)
● (回日本のは、40年)
● (回日本のは、40年)
● (回日本のは、40年)
● (回日本のは、40年)
● (回日本のは、40年)
● (回日本のは、40年)
● (回日本のは、40年)
● (回日本のは、40年)
● (回日本のは、40年)
● (回日本のは、40年)
● (回日本のは、40年)
● (回日本のは、40年)
● (回日本のは、40年)
● (回日本のは、40年)
● (回日本のは、40年)
● (回日本のは、40年)
● (回日本のは、40年)
● (回日本のは、40年)
● (回日本のは、40年)
● (回日本のは、40年)
● (回日本のは、40年)
● (回日本のは、40年)
● (回日本のは、40年)
● (回日本のは、40年)
● (回日本のは、40年)
● (回日本のは、40年)
● (回日本のは、40年)
● (回日本のは、40年)
● (回日本のは、40年)
● (回日本のは、40年)
● (回日本のは、40年)
● (回日本のは、40年)
● (回日本のは、40年)
● (回日本のは、40年)
● (回日本のは、40年)
● (回日本のは、40年)
● (回日本のは、40年)
● (回日本のは、40年)
● (回日本のは、40年)
● (回日本のは、40年)
● (回日本のは、40年)
● (回日本のは、40年)
● (回日本のは、40年)
● (回日本のは、40年)
● (回日本のは、40年)
● (回日本のは、40年)
● (回日本のは、40年)
● (回日本のは、40年)
● (回日本のは、40年)
● (回日本のは、40年)
● (回日本のは、40年)
● (回日本のは、40年)
● (回日本のは、40年)
● (回日本のは、40年)
● (回日本のは、40年)
● (回日本のは、40年)
● (回日本のは、40年)
● (回日本のは、40年)
● (回日本のは、40年)
● (回日本のは、40年)
● (回日本のは、40年)
● (回日本のは、40年)
● (回日本のは、40年)
● (回日本のは、40年)
● (回日本のは、40年)
● (回日本のは、40年)
● (回日本のは、40年)
● (回日本のは、40年)
● (回日本のは、40年)
● (回日本のは、40年)
● (回日本のは、40年)
● (回日本のは、40年)
● (回日本のは、40年)
● (回日本のは、40年)
● (回日本のは、40年)
● (回日本のは、40年)
● (回日本のは、40年)
● (回日本のは、40年)
●

- ●1ヶ月以上マウスを使用しない場合は、本製品の接続を切ってください。
  ●センサーの光を直接見ることは危険です。目を痛めることがありますので十分注意してください。
- お手入れについて
- のナ人们について
   (1)清掃する時は電源を必ずお切りください。
- (2)機器は柔らかい布で拭いてください。
- (3)シンナー・ベンジン・ワックス等は使わないでください。

- 注意 ■ Bluetoothについて ●本製品の使用周波数帯では、産業・科学医療用機器等のほか、工場の製造ライン等で使用されてい る移動体理別用の構内無線局(免許を要する無線局)及び特定小電力無線局(免許を要しない無線
- 局)が運用されています。
  ●本製品を使用する前に、近くで移動体識別用の構内無線局及び特定小電力無線局が運営されてな いことを確認してください。 ●万一、本製品から移動体識別用の構内無線局に対して電波干渉の事例が発生した場合には、使用場
- 所を変えるか、速やかに電波の発射を停止してください。 ■ 良好な通信のために
- 良好な知道のために ●他の構発と見通しの良い提所で通信してください。建物の構造や障害物によっては、通信距離が短 くなります。特に鉄筋コンクリートなどを挟むと、適価不能な場合があります。 ●Bluetooth接続においては、無線LANその他の無線機器の周囲、電子レンジなど電波を発する機器
- BPUにEDOT接触によりには、制度UAVその地の制態機器の周囲、増上ソンなる電気がする多機器 の周囲、障害等的も頃系、その他電気状がの悪い場所で使用しないでください。実務が増累に途 むれたり、通信速度が極端に低下したし、エラーが発生する可能性があります。 EEEEBO2116の無難しAM優差と考慮になどの目的にのは増加に用一般度装得(2.4GHUを 使用するため、近くで使用すると互いに電波障害を発生し、通信速度が低下したり接続不振になる場

合があります。この場合は、使用しない機器の電源を切ってください ■卸線機や放送局の近くで正常に浸信できない場合は、使用場所を変更してください。

## 6.各部の名称とはたらき

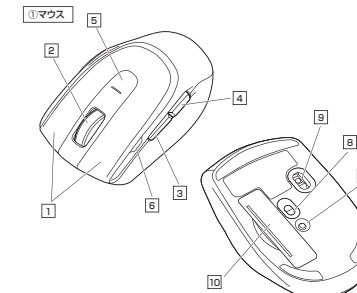

7

### 1 左ボタン・右ボタン

ニームボジン ゴボジン 左ボタンは通常クリック、ダブルクリックに使われます。また右ボタンはWindowsでのアプリ ケーションごとに設定されているマウスの動きも行ったり、ポップアップメニューの表示を することもできます ドライバーで他の機能を割り当てられます。※Windows・Macのみ対応。

#### 2 ホイールボタン(スクロールボタン)

スクロールモード インターネットやWindows上のドキュメント画面でスクロールモードを使用する際、 このボタンをクリックしマウスを制後左右に少し働かすと自動的に画面がスクロール します。このスクロールを止めるには、ホイールボタンをもう一般押してください。

■ズーム: alliMouseの通常機能ですので、MS-OFFICE用のアプリ ケーションに対応しています。「ズーム」とはウィンドウ内の倍率を変えることです。 「Ctrl」キーを押しながらホイールを回転させると、ズームが簡単に行えます。 ●「Ctrl]キーを押しながらホイールをモニター方向に回転させると、倍率が上がります。 ●「Ctrl]キーを押しながらホイールをモニター方向に回転させると、倍率が下がります。

## ドライバーで他の機能を割り当てられます。※Windows・Macのみ対応。

| 3 | 進む/メディアコントロールボタン |
|---|------------------|
|---|------------------|

| デスクモード(通常のマウス操作)                                                  | エアモード(空中で使用)                                                                                       |
|-------------------------------------------------------------------|----------------------------------------------------------------------------------------------------|
| Webブラウザで「進む」の操作が行えます。<br>※Macでは専用ソフトで機能を割り当てる<br>ことで使用できるようになります。 | 短押し:メディアブレーヤーなどで再生/<br>一時停止の操作ができます。<br>長押し:メディアブレーヤーなどで押したまま<br>左に振れば前のトラック、右に振れば<br>次のトラックに進みます。 |

#### 4 戻る/音量ボタン

| デスクモード(通常のマウス操作)      | エアモード(空中で使用)         |
|-----------------------|----------------------|
| Webブラウザで「戻る」の操作が行えます。 | 短押し:スピーカー消音/消音解除     |
| ※Macでは専用ソフトで機能を割り当てる  | 長押し:ボタンを押したまま本製品を上下に |
| ことで使用できるようになります。      | 動かすとスピーカー音量の調整か可能。   |

### 5 カウント切替えボタン

カーソルスピードを800-1600カウントに切替えできます。

6 LED ●電源ON:約6秒程度点灯 ●ペアリングモード時:赤色点滅 ●電池残量減少:赤色点滅 ●カウント切替え時(800カウント):1回点減 ●カウント切替え時(1600カウント):2回点減

7 ペアリングボタン ペアリングモードになります.

8 雷源スイッチ

マウス本体の電源をON・OFFします。

9 ブルーLED パソコンに接続すると青色に点灯します。 光学センサーによりマウスの動きが検知されます。

10 電池カバー 雷池カバーを聞けて中に単四乾雷池を入れます。

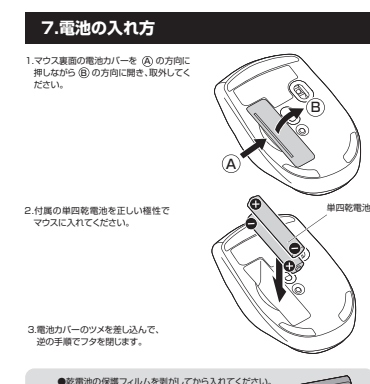

0 ● マウスを動かしている際、カーソルの動きがスムーズで なくなったり、ブルーLEDが点灯しなくなったら、電池を (保護フィルム 交換してください。 ・電池交換の際には、新品の単四アルカリ乾電池をご利用ください。 ●他心交換の際には、新品の単当アルパウ乾竜心をと利用くたと (付属の電池はテスト用ですので、電池寿命が短くなります) ※電池交換の際はマウスの電源をOFFの状態で行ってください。 ※空になった電池をマウス内に置いておくと液もれの原因になりますので、取出し ておいてください

## 8.ペアリング(接続)モードについて

1.マウスの電源をONにして、マウス裏面のペアリングボタンを押すと、LEDが点道し、ペアリング (後期) モービスひます、ペアリング(後期)が売了するとこEDが消します。 ペイリング(後期)が売了するまでの投格はなきで使用しているマウスからクチバ(へ)で 行ってくたさし、 ※以下の説明は各OS別のペアリング方法の例です。外付けのUSB Bluetoothアダプタ

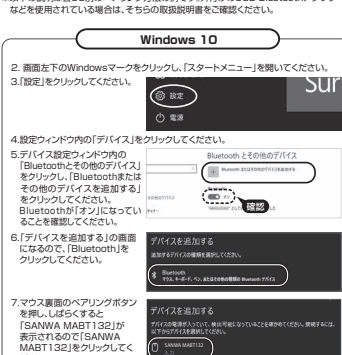

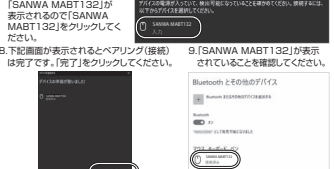

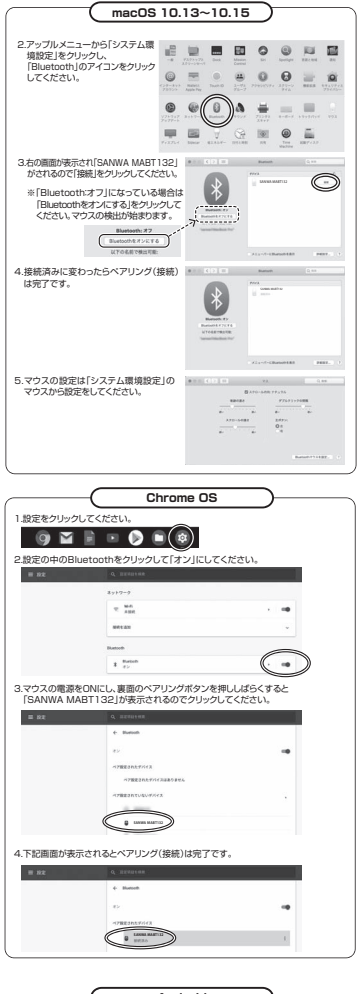

Android 1.Androidの機器側のBluetooth設定をONにしてください。 2.Bluetoothの検出が始まりますので、マウスの電源をONにしてください。その後マウス 裏面のペアリングボタンを描すと、IFDが点達し、ペアリング(接続)モードに入ります。 3 Androidの機器側に「SANWA MABT132」が検出されたら選択して、接続してください。 ※詳しくはご使用の機器の取扱説明書をご覧ください。

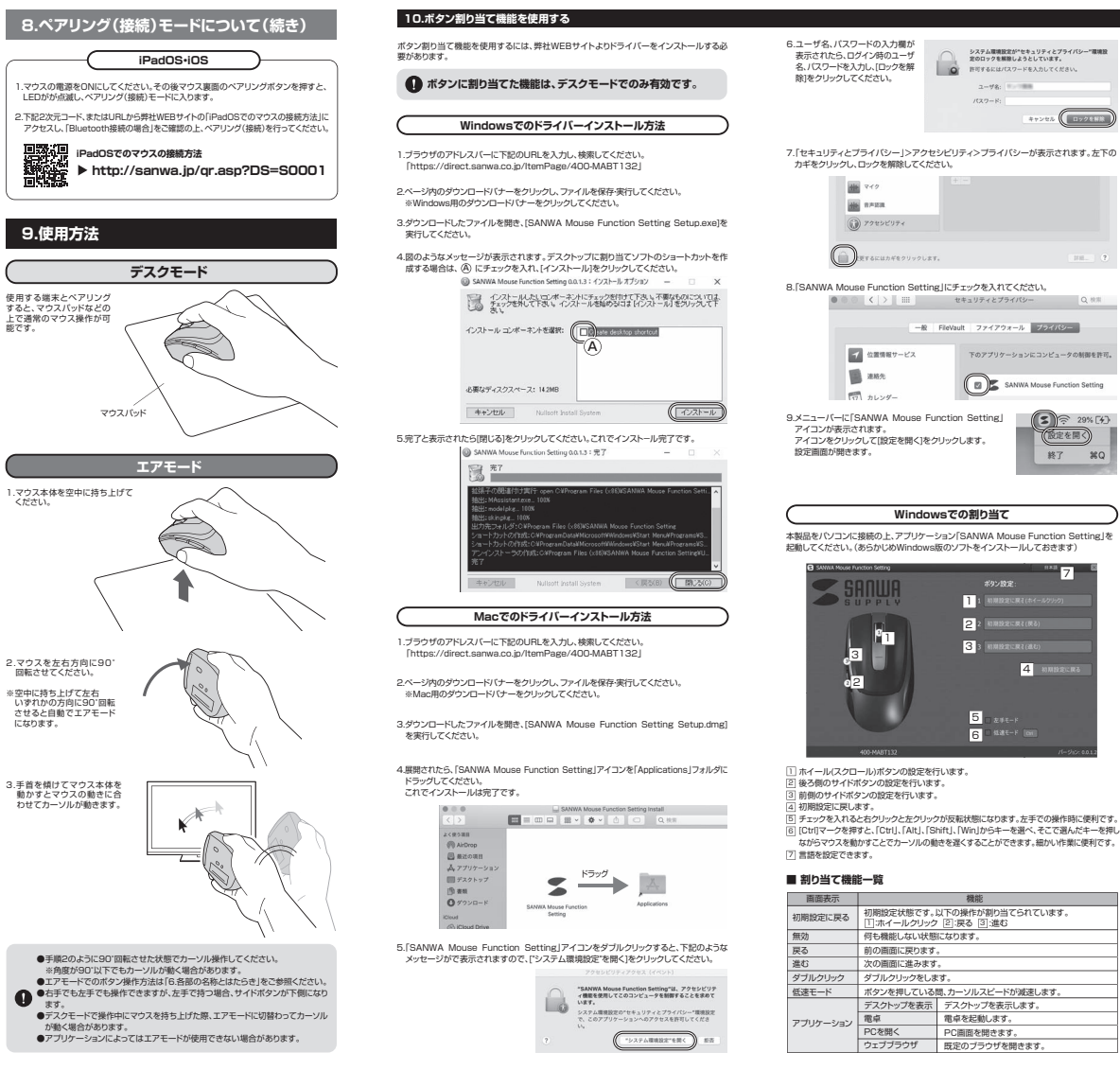

| ニューザ名、バスワードの入力機が<br>表示されたら、ログイン剤のユーザ<br>名、バスワーやな力し、ロックを解<br>剤)をクリックしてください。                                                                                                    | 2428 - 2000 - 2000 - 2000 - 2000<br>- 2000 - 2000 - 2430 - 2430 - 2400<br>- 2478                                                                                                    |
|----------------------------------------------------------------------------------------------------|----------------------------------------------------------------------------------------------------|
| 「「セキュリティとブライバシー」>アク<br>カギをクリックし、ロックを解除してく                                                                                                    | セシビリティ>プライバシーが表示されます。左下の<br>ださい。                                                                                                    |
| <ul> <li>〒</li> <li>〒</li> <li>〒</li> <li>〒</li> <li>アクセンビリティ</li> </ul>                                                                                                    | 05<br>                                                                                                    |
| 使するにはカギモクリックし                                                                                                    | RT                                                                                                    |
| く 2 単<br>で 2 単単 ワーンス<br>一 2 単単 ワーンス<br>一 2 単単<br>つ 2 リングーンス<br>つ 2 リングーンス<br>つ 2 リング<br>つ 2 リング | (1) デスピプタイパン     (2) 第二     (2) デスピプタイパン     (2) デスピックイパン     (2) アンピックションにコンビュークの結果者の。     (2) アンピックンにコンビュークの結果者の。     (2) アンピックンにコンビュークの結果者の。     (2) アンピックンにコンビュークの結果者の。     (2) アンピックンにコンビュークの結果者の。     (2) アンピックン     (2) アンピックン     (2) ア |
|                                                                                                    | iwsでの割り当て                                                                                                    |
| 回動してください。(あらかじめWindow                                                                                                    | is版のソフトをインストールしておきます)                                                                                                    |
| SANNA Move Function Setting                                                                                                    | *** 7<br>ポタン投充:<br>1 新聞始定に取引(ホイールクラクク)                                                                                                    |
|                                                                                                    |                                                                                                    |

5

6

機能

ボタンを押している間、カーソルスピードが減速します。

ウェブブラウザ 既定のブラウザを開きます。

デスクトップを表示します。

電卓を起動します。

PC画面を開きます。

何も機能しない状態になります。

前の面面に厚ります。

次の面面に進みます。

デスクトップを表示

電卓

PCを開く

アプリケーション

| 画面表示                    |                      | 機能                                                                             |
|-------------------------|----------------------|--------------------------------------------------------------------------------|
|                         | 消音                   | 音量を消音にします。                                                                     |
|                         | 音量を上げる               | 音量を上げます。                                                                       |
| <i><b>QIUTX</b>747</i>  | 音量を下げる               | 音量を下げます。                                                                       |
|                         | 再生/一時停止              | 再生/一時停止します。                                                                    |
|                         | שצ–                  | 選択内容をコピーします。                                                                   |
|                         | 切り取り                 | 選択内容を切り取ります。                                                                   |
|                         | 貼り付け                 | コピーまたは切り取り内容を貼り付けます。                                                           |
| ホットキー                   | 検索                   | 検索を開きます。                                                                       |
|                         | 全て選択                 | 全て選択します。                                                                       |
|                         | 戻る                   | 一つ前に戻します。                                                                      |
|                         | スタートメニュー             | スタートメニューを開きます。                                                                 |
| */a-トカットキー 任意のキーを入力します。 |                      | します。                                                                           |
|                         | ※2種のキーの同             | 時押しはShift、Ctrl、Altを含む場合のみが可能で                                                  |
|                         | 水平スクロール              | ボタンを押しながらスクロールすると<br>左右にスクロールできます。                                             |
| スクロール                   | 音量                   | ボタンを押しながらスクロールすると音量調整できます                                                      |
|                         | Page Up/Down         | キーボードのPage Up/Downキーの動作をします                                                    |
| N. 7.5.                 | スクロール                | 押したままマウスを動かすとスクロールします。                                                         |
| 91257                   | 音量                   | 押したままマウスを動かすと音量調節ができます。                                                        |
|                         | スポットライト              | カーソルの周囲以外を暗くします。長押しすると<br>カーソルがソフトウェアポインターに変わります。                              |
|                         | スポットライト<br>(カーソルを隠す) | カーソルの周囲以外を暗くしカーソルを非表示にします<br>長押しするとカーソルがソフトウェアポインターに変わります                      |
|                         | 虫眼鏡                  | ー度押すとカーソル周辺を拡大して表示します。<br>拡大スペースはカーソルに合わせて移動します。<br>もう一度押すと元に戻ります。             |
| プレゼンター                  | ハイライト                | ー度押すとカーソルがペンに変わります。<br>左クリックを押しながらマウスを動かすとペンで画面<br>書くことができます。もう一度押すと書いたものが消えます |
|                         | スクリーンショット<br>(任意形状)  | ー度押すとカーソルが+に変わります。<br>左クリックを押しながらマウスを動かすと選択した<br>部分以外を暗くします。もう一度押すと元に戻ります      |
|                         | スクリーンショット            | ー度押すとカーソルが+に変わります。<br>左クリックを押しながらマウスを動かすと選択した<br>四角形以外を暗くします。もう一度押すと元に戻ります     |
|                         | Ma                   | acでの割り当て                                                                       |

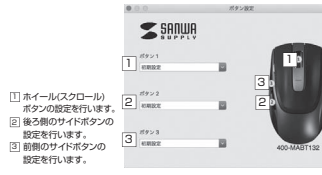

## ■ 割り当て機能一覧

| 画面表示                | 機能                                                                      |
|---------------------|-------------------------------------------------------------------------|
| 初期設定                | 初期設定状態です。以下の操作が割り当てられています。<br>[]:ホイールクリック ②:戻る ③:進む                     |
| Expose              | 画面に表示されている全てのウインドウを縮小して表示します。                                           |
| 戻る                  | 前の画面に戻ります。                                                              |
| 進む                  | 次の画面に進みます。                                                              |
| Show Desktop        | デスクトップを表示します。                                                           |
| Application Windows | アクティブウインドウのみ表示します。                                                      |
| Dashboard           | Dashboardを表示します。                                                        |
| 音量を上げる              | 音量を上げます。                                                                |
| 音量を下げる              | 音量を下げます。                                                                |
| 消音                  | 音量を消音にします。                                                              |
| 再生/一時停止             | 再生/一時停止します。                                                             |
| 前のトラック              | 前のトラックに戻します。                                                            |
| 次のトラック              | 次のトラックに進みます。                                                            |
| コピー                 | 選択した項目をコピーします。                                                          |
| 切り取り                | 選択した項目を切り取ります。                                                          |
| 貼り付け                | コピーまたは切り取りをした項目を貼り付けます。                                                 |
| Finderを開く           | Finderを開きます。                                                            |
| スクリーンショット           | ー度押すとカーソルが+に変わります。左クリックを押しながらマウスを<br>動かすと選択した四角形以外を暗くします。もう一度押すと元に戻します。 |
| スポットライト             | 一度押すとカーソルの周囲以外を暗くします。もう1度押すと元に戻ります。                                     |

#### 11.故障かな…と思ったら Q. Bluetoothマウスが突然動かなくなる。 G. Bluetoothマウスが突然動かなくなる。 A. Bluetoothマウスが突然動かなくなる場合は、Bluetoothの省電力モードが働いている 場合があります。その場合はBluetoothの省電力モードを解除することで回避できる 可能性があります。 (1)システムのプロパティから「デパ イスマネージャー」クリックしてく ださい。 アメジェルの日本的な情報のある (2)「Bluetonth」のプロパティを聞いて パソコンのBluetoothアダプタ をダブルクリックしてください。 5 (B) **B** (B) (F · O Sustant Bluetoothアダプタは パソコンによって異なり ます。詳しくはご使用の 「ソコンの取扱説明書を 確認してください。 (3)「電源の管理」をクリックしてくだ AN MARY FOLD- DR ICH RADER 0 NET (4)「電力の節約のために、コンピュ ーターでこのデバイスの電源を 全般 詳細設定 ドライバー 詳細 イベント 電源の管理 オフにできるようにする」のチェッ クを外し「OK」をクリックしてくだ 8 コンピューターでこのデバイスの電源をオフにできるようにするが Q. マウス(マウスカーソル)が動かない。 ・マラス(マラス)コークルリケ切かしかない。 ・1. ペアリング(接続)が切れていないか確認してください。 2. 電池の残量が空になっているかもしれませんので、電池を交換してみてください。 Q. マウスをしばらく操作しないと、動かし始めた際に少し時間がかかる。 マウス(マウスカーソル)が動かなくなる。 A. 本製品は、電池の消耗を押さえるため、しばらくマウス操作を行わないとスリープモードに 不要面は、地方の方がといっため、しょうくくうくまい。 入ります。 マウスを動かすと復帰しますが、復帰まで数秒かかります。 Q. Bluetoothの設定メニューが見つからない。 A. ご使用のパソコンはBluetoothに対応していますか?取扱説明書、またはデバイスマネー ジャーからご確認ください。 Q. ペアリング(接続)し直す際のBluetoothデバイス(本製品)の削除の仕方を教えてく ださい。 A. 弊社ホームページ(https://www.sanwa.co.jp/)から「お客様サポート」→「Q&A(よく ある質問)」のページを開いて、Q&Aカテゴリを「すべて」、キーワードを「3212」で検索 すると表示されます。 Q. バスコードを求められる。 A. 「何も入力しない」「0000」「1234」の入力をお試しください。

さい。

オレ

| 12.保証規定                                                                                                    |                                                                                                    |
|----------------------------------------------------------------------------------------------------|----------------------------------------------------------------------------------------------------|
| が思想的に、こちなきたまで、ころのの目的に、いますの、この目的に<br>したいののことをいた。こちなく、そうない、しょすのの、この目的に<br>したいののことで、いたして、いますのの、この目的に<br>したいののことで、いたして、いますのの、この目的に<br>したいののに、しますの、この目的に、<br>したいののに、したいのに、したいのに、<br>したいのに、したいのに、したいのに、<br>したいのに、したいのに、<br>したいのに、<br>したいのいのに、<br>したいのに、<br>したいののに、<br>したいののに、<br>したいののに、<br>したいののに、<br>したいののに、<br>したいののに、<br>したいののに、<br>したいののに、<br>したいののに、<br>したいののに、<br>したいののに、<br>したいのので、<br>したいのので、 | 温度を確認していなす。ブーー構築期帯ででは際本のなりました者はよ<br>高度を確認していなす。ブーー構築制帯では際本のなりました。<br>・<br>・<br>・<br>・<br>の場合、<br>の場合、<br>のでの合う。<br>になった。<br>になった。<br>のでの合う。<br>になった。<br>のでの合う。<br>のでの合う。<br>のでのでの合う。<br>のでのでの一のでのでのでのでののでのでのでのでのでのでのでのでのでのでのでので |
| 保証書                                                                                                    | サンワサプライ株式会社                                                                                                    |
| 型番: 400-MABT132                                                                                                    | シリアルナンバー:                                                                                                    |
| お客様・お名前・ご住所・TEL                                                                                                    |                                                                                                    |

| 販売店名・住所・TEL |                  |   |   |   |
|-------------|------------------|---|---|---|
| 担当者名        |                  |   |   |   |
|             | 保証期間 1年 お買い上げ年月日 | 年 | 月 | E |

#### 本取扱説明書の内容は、予告なしご変更になる場合があります。 サンワサプライ株式会社 ver.1.0 サンワダイレクトノマア00.0825 岡山県岡山舎北区田町1.10.1 TEL086.223.6890 FAX.086.235.23 CA/AJ/KIDa